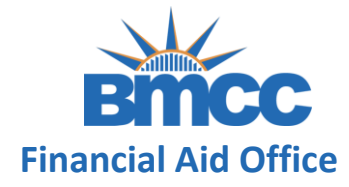

#### **Step 1:** Visit your CUNYfirst Student Center page at <u>home.cunyfirst.cuny.edu</u>

**CU** NY

#### Web Applications Login

If you are logging into a University cloud service offering, such as Dropbox or Microsoft Office 365 for Education, you agree to abide by the terms in the <u>CUNY Acceptable Use of University Data in the Cloud</u> <u>policy</u>.

Log in with your CUNY Login credentials:

#### Username

Password

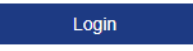

> Forgot Password > New User > Forgot Username > Manage your Account

#### PROTECT YOUR PERSONAL INFORMATION AND PRIVACY

ONLY enter your CUNY Login password on CUNY Login websites (ssologin.cuny.edu and login.cuny.edu). NEVER share it with others or enter your CUNY Login password elsewhere without the approval of your campus IT department. More information on CUNY's policies regarding user accounts and credentials can be found in the <u>Acceptable Use of Computer Resources Policy</u>.

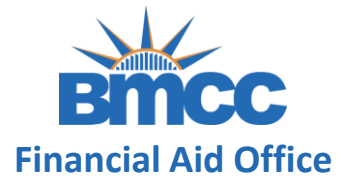

#### Step 2: Click on Verify My FAFSA located on your To Do List

| Academics                                                |      |                              |                                                                                     | SEARCH FOR CLASSES                                                                                               |
|----------------------------------------------------------|------|------------------------------|-------------------------------------------------------------------------------------|----------------------------------------------------------------------------------------------------|
| Search                                                   | B    | eadlines 🛛 😡 URL             |                                                                                     |                                                                                                    |
| <u>Plan</u><br>Enroll                                    | This | Week's Schedule              |                                                                                     | Tolds                                                                                                    |
| My Academics                                             |      | Class                        | <u>Schedule</u>                                                                     | Do Not Cancel registration                                                                                       |
| <u>Request Official Transcript</u><br><u>View Grades</u> | 3    | BUS 26100-HC1<br>LEC (15191) | тва                                                                                 | Fin Aid Do Not Refund                                                                                            |
| other academic 🗸 📎                                       | 8    | ECO 20100-03<br>LEC (10315)  | Mo 5:35PM -<br>6:50PM<br>Room: TBA<br>We 5:35PM -<br>6:50PM<br>Online-Synchronous   | Fin Aid Do Not Refund<br>Must Meet Major Entry Criteria<br>Must Meet Major Entry Criteria<br>Advisement Required |
|                                                          | B    | ECO 22100-01<br>LEC (10320)  | Mo 9:45AM -<br>11:00AM<br>Room: TBA<br>Th 9:45AM -<br>11:00AM<br>Online-Synchronous | details ►<br>To Do List                                                                                          |
|                                                          | 80   | ITAL 20100-01<br>LEC (10011) | Mo 8:10AM -<br>9:25AM<br>West Bldg W407<br>Th 8:10AM -<br>9:25AM                    | Verify My FAFSA                                                                                                  |

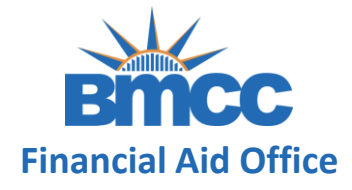

#### Step 3: Click again on the Verify My FAFSA link to

#### access CUNY Student Forms Portal

| To Do List<br>To Do Item Detail |                                        |
|---------------------------------|----------------------------------------|
| Verify My FAFSA                 | 2022                                   |
| Aid Year:                       | 2023                                   |
| Academic Institution:           | Borough of Manhattan CC                |
| Administrative Function:        | Financial Aid                          |
| Due Date:                       | 02/18/2022                             |
| Contact:                        | Borough of Manhattan Community College |
| Department:                     | Panther Station - S225                 |
| Phone:                          | 212/220-1430                           |
| finaid@bmcc.                    | suny.edu<br>NFSA                       |

The results of your FAFSA have been received by the college and before your federal aid eligibility can be confirmed, you must resolve outstanding FAFSA task(s). Please review the Verify My FAFSA "To Do List" item for your college of enrollment in CUNYfirst Student Center and click the link to access the CUNY Financial Aid Student Forms Portal.

For first-time users of CUNY Financial Aid Student Forms, you will be required to add a valid email address or phone number to your CUNY Student Forms portal account for an authentication confirmation. You will also be required to complete the registration process and confirm the personal identifying information reported on your FAFSA before you can access the portal.

Return

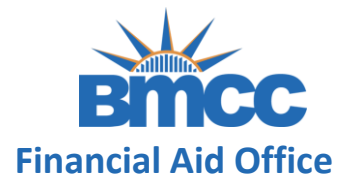

**Step 4:** Click the Upload button to the right of a task that requires a document to be uploaded.

This button will only appears when documents are necessary.

| ontact the O  | Office of Financial Aid with any questions.                                                                                                    |                       |
|---------------|----------------------------------------------------------------------------------------------------|-----------------------|
| <b>&gt;</b> D | ependent Verification Form                                                                                                    | ~                     |
| > Pa          | arent 2020 Tax Return                                                                                                    | ~                     |
|               | Parent 2020 Tax Return  Please make a selection below to identify if you are providing parent's 2020 tax return transcript from the IRS or parent's 2020 signed tax return (IRS form 1040). Instructions on obtaining a tax return transcript from the IRS are provided as part of the help text after making you <u>Read More  [will upload my parent's 2020 Federal Signed IRS Form 1040]                                </u> | אחמססא<br>נוחש<br>San |
|               | Sandbox<br>I will upload my parent's 2020 Federal IRS Tax Return Transcript<br>I will upload my parent's 2020 Federal Signed IRS Form 1040<br>parent's signed 1040 form from 2020.<br>↑ Upload                                                                                                    | idbox<br>ting         |
|               | DX Submit                                                                                                    | San                   |

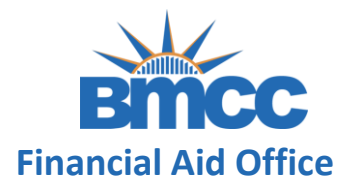

Step 5: Select the image or file you'd like to upload

Hint: save required documentation on your computer or any device prior to completing this task.

**Step 6:** Preview what you've uploaded. If you need to upload additional images or files click Add Page(s), and if you don't, click No

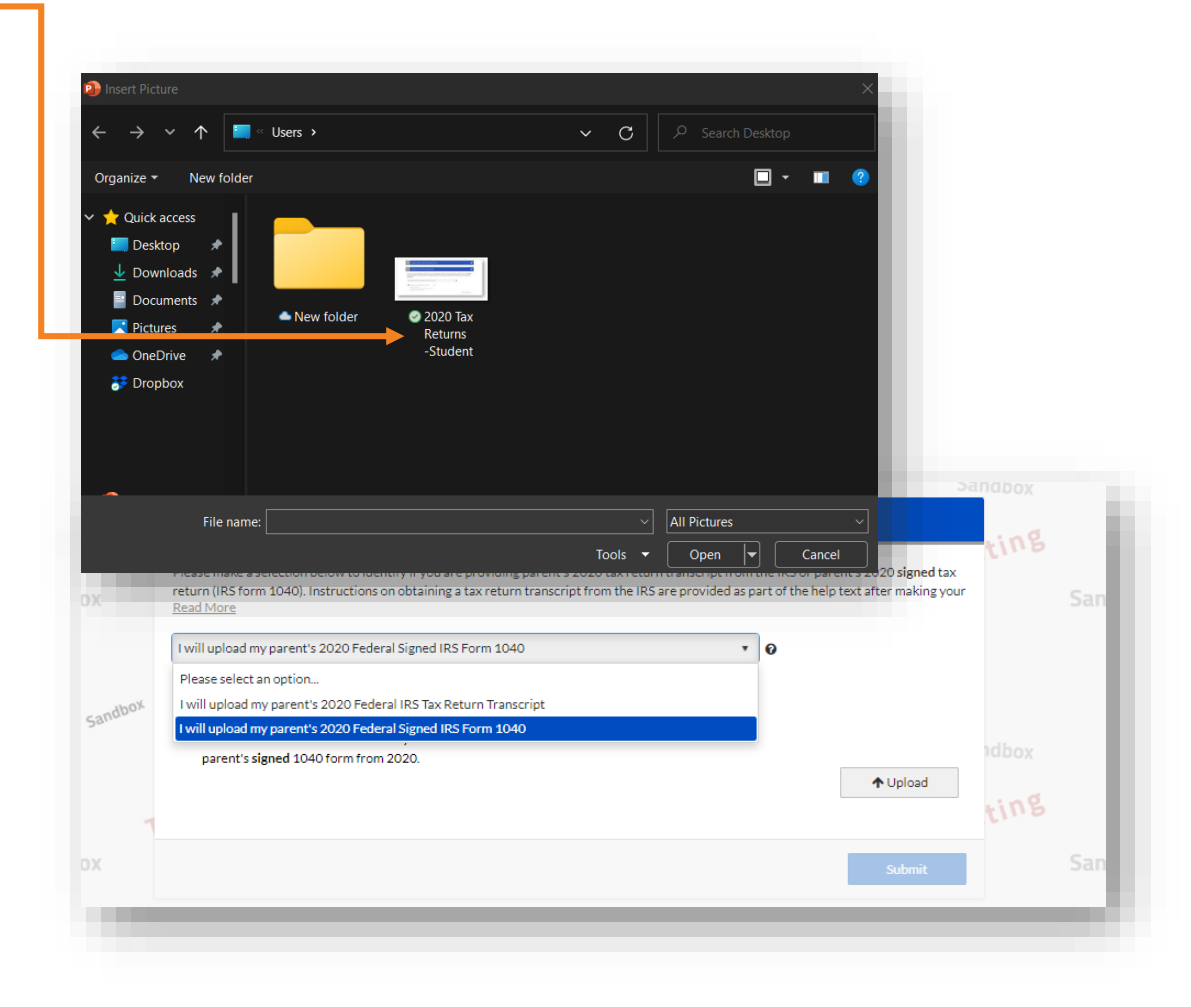

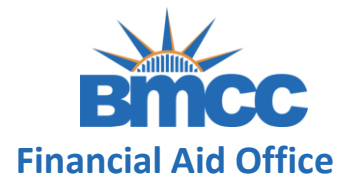

**Step 7:** Click <u>Submit</u> if all images or files have been uploaded to complete the task

|                         | Derent 202                                                       | O Tax Baturn                                                                                             |                                                              |                                         |                                                    |       |  |
|-------------------------|------------------------------------------------------------------|----------------------------------------------------------------------------------------------------|--------------------------------------------------------------|-----------------------------------------|----------------------------------------------------|-------|--|
| Ľ                       | Parent 202                                                       | o fax Return                                                                                             |                                                              |                                         |                                                    | ting  |  |
| Ple<br>ret<br><u>Re</u> | ase make a selection bel<br>urn (IRS form 1040). Inst<br>ad More | low to identify if you are providing parent's 2020<br>tructions on obtaining a tax return transcript fro | D tax return transcript from<br>om the IRS are provided as p | the IRS or parent<br>art of the help te | t's 2020 <b>signed</b> tax<br>xt after making your | Line  |  |
| IN                      | vill upload my parent's 2                                        | 020 Federal Signed IRS Form 1040                                                                         | ×                                                            | 0                                       |                                                    |       |  |
| P                       | lease select an option                                           |                                                                                                    |                                                              |                                         |                                                    |       |  |
| - P                     | will upload my parent's 2                                        | 2020 Federal IRS Tax Return Transcript                                                                   |                                                              |                                         |                                                    |       |  |
| I                       | will upload my parent's 2                                        | 020 Federal Signed IRS Form 1040                                                                         |                                                              |                                         |                                                    |       |  |
|                         | parent's signed 1040                                             | form from 2020.                                                                                          |                                                              |                                         |                                                    | ldbox |  |
|                         |                                                                  |                                                                                                    |                                                              |                                         | ↑ Upload                                           |       |  |
|                         |                                                                  |                                                                                                    |                                                              |                                         |                                                    | ting  |  |
|                         |                                                                  |                                                                                                    |                                                              |                                         |                                                    |       |  |
|                         |                                                                  |                                                                                                    |                                                              |                                         | Submit                                             |       |  |
|                         |                                                                  |                                                                                                    |                                                              |                                         |                                                    |       |  |

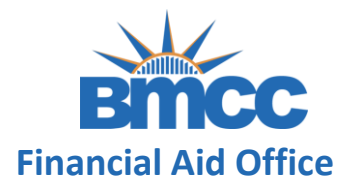

**Step 8:** Click Finish to finalize your submission

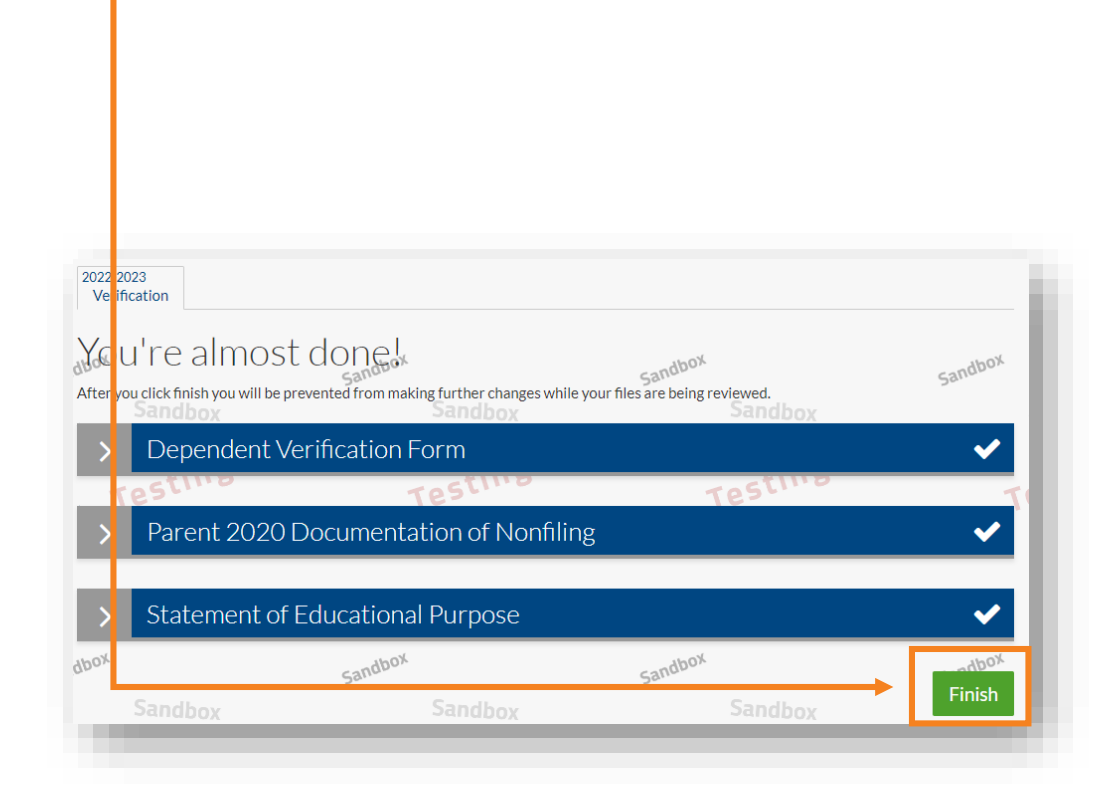